# DATA SOURCE AND RESOURCE REFERENCE SETTINGS

# FOR MICROSOFT SQL SERVER 2008

# IN WEBSPHERE 6.0 USING Java 1.4

By Wick Gankanda | Updated: March 21, 2013

## DATA SOURCE AND RESOURCE REFERENCE SETTINGS

## Using IBM WebSphere embedded ConnectJDBC driver for MS SQL Server

WebSphere embedded ConnectJDBC driver for MS SQL Server is a Type 4 JDBC driver that provides JDBC access to the MS SQL Server 2000 database. This JDBC driver ships with WebSphere Application Server. Only use this provider with the Connect JDBC driver embedded in WebSphere; it cannot be used with a Connect JDBC driver purchased separately from DataDirect Technologies.

This JDBC provider supports this data source: com.microsoft.jdbcx.sqlserver.SQLServerDataSource

Requires JDBC driver files that are shipped with WebSphere Application Server and located in the WAS\_HOME/lib/ directory: sqlserver.jar, base.jar and util.jar

This error is displayed if JARs are missing or pointing to wrong folder:

Binding DataDirect ConnectJDBC for SQL Server DataSource as jdbc/DataDirect ConnectJDBC for SQL Server DataSource Failed to connect to the DataSource. Encountered "": java.lang.ClassNotFoundException: DSRA8000E: No jar or zip files found in /sqlserver.jar;/base.jar;/util.jar

## WebSphere Variables

Set the WebSphere variable MSSQLSERVER\_JDBC\_DRIVER\_PATH by going to Environment > WebSphere Variables

|   |                              |                          | 000000001                                                       |
|---|------------------------------|--------------------------|-----------------------------------------------------------------|
| [ | MSSQLSERVER_JDBC_DRIVER_PATH | \${WAS_INSTALL_ROOT}/lib | cells:WGankand-<br>D630Node01Cell:nodes:WGankand-<br>D630Node01 |

## **Resource Configuration**

Goto Resources > JDBC Providers. Node level scope is automatically selected.

Click on New button to configure a new JDBC provider

| Welcome                                                                                                    | JDBC providers                                                                                                    |
|----------------------------------------------------------------------------------------------------|----------------------------------------------------------------------------------------------------|
| Guided Activities                                                                                                    | JDBC providers ?                                                                                                    |
| Servers                                                                                                    | Messages                                                                                                    |
| Applications                                                                                                    | U Your workspace has been auto-refreshed from the master configuration. You can                                                                            |
| Resources                                                                                                    | disable auto-refresh in your user preferences.                                                                                                    |
| T JMS Providers                                                                                                    |                                                                                                    |
| JDBC Providers                                                                                                    | JDBC providers                                                                                                    |
| Resource Adapters                                                                                                    | JDBC providers are used by the installed applications to access data from databases.                                                                       |
| <ul> <li>Schedulers</li> </ul>                                                                                                    |                                                                                                    |
|                                                                                                    | Cell : WGankand-D630Node01Cell Scope specifies the level at which the resource definition is visible. For detailed information on what scope is and how it |
| <ul> <li>Object pool managers</li> </ul>                                                                                                    | works, see the scope settings help                                                                                                    |
| Mail Providers      URL Providers                                                                                                    |                                                                                                    |
| Resource Environment Providers                                                                                                    | Server : server1                                                                                                    |
| E Security                                                                                                    | Apply                                                                                                    |
|                                                                                                    |                                                                                                    |
| System administration                                                                                                    | ⑦ Preferences                                                                                                    |
| Monitoring and Tuning                                                                                                    | New Delete                                                                                                    |
|                                                                                                    |                                                                                                    |
|                                                                                                    |                                                                                                    |
|                                                                                                    | Select Name 🗘 Description 🗘                                                                                                    |
|                                                                                                    | None                                                                                                    |
| JDBC providers<br><u>JDBC providers</u> > New<br>Choose a type of IDBC provider to                                                                                   | create.                                                                                                    |
|                                                                                                    | create.                                                                                                    |
| Configuration                                                                                                    |                                                                                                    |
|                                                                                                    |                                                                                                    |
|                                                                                                    |                                                                                                    |
| General Properties                                                                                                    |                                                                                                    |
| Step 1: Select the database<br>SQL Server v<br>Step 2: Select the provider t<br>WebSphere embedded Con<br>Step 3: Select the implemen<br>Connection pool data source | type<br>unectJDBC driver for MS SQL Server ♥<br>utation type<br>re ♥                                                                                       |
| Next Cancel                                                                                                    |                                                                                                    |

After selecting the proper settings, click Next >

Replace "CONNECTJDBC\_JDBC\_DRIVER\_PATH" with "MSSQLSERVER\_JDBC\_DRIVER\_PATH" to get the below.

Class path: \${WAS\_LIBS\_DIR}/sqlserver.jar \${WAS\_LIBS\_DIR}/base.jar \${WAS\_LIBS\_DIR}/util.jar \${WAS\_LIBS\_DIR}/spy.jar Name: WebSphere embedded ConnectJDBC driver for MS SQL Server PREV: DataDirect ConnectJDBC type 4 driver for MS SQL Server

### Implementation class name:

com.ibm.websphere.jdbcx.sqlserver.SQLServerDataSource

| Messages                                                                                                    |                                              |
|----------------------------------------------------------------------------------------------------|----------------------------------------------|
| Modifying the implementation class name will eliminate<br>sources and data sources version 4 from templates. | the ability to create data                   |
|                                                                                                    | ver                                          |
| DBC providers are used by the installed applications to access data from dat.                                | abases.                                      |
| Configuration                                                                                                |                                              |
|                                                                                                    |                                              |
| General Properties                                                                                           |                                              |
| * 5                                                                                                    | Additional Properties                        |
| <pre>cells:WGankand-D630Node01Cell:nodes:WGankand-D630Node01</pre>                                           | <ul> <li>Data sources</li> </ul>             |
| * N                                                                                                    | <ul> <li>Data sources (Version 4)</li> </ul> |
| * Name<br>WebSphere embedded ConnectIDBC driver for MS SOL                                                   |                                              |
|                                                                                                    |                                              |
| Description                                                                                                  |                                              |
| WebSphere embedded<br>ConnectIDBC driver for MS SOL                                                          |                                              |
| Server.                                                                                                    |                                              |
|                                                                                                    |                                              |
| Class path                                                                                                   |                                              |
| \${WAS_LIBS_DIR}/sqlserver.jar                                                                               |                                              |
| \${WAS_LIBS_DIR}/base.jar<br>\$/WAS_LIBS_DIR\/util_jar                                                       |                                              |
| \${WAS_LIBS_DIR}/spy.jar                                                                                     |                                              |
| Native library path                                                                                          |                                              |
|                                                                                                    |                                              |
|                                                                                                    |                                              |
|                                                                                                    |                                              |
|                                                                                                    |                                              |
| * Implementation class name                                                                                  |                                              |
| com.ibm.websphere.jdbcx.sqlserver.SQLServerDataSour                                                          |                                              |
|                                                                                                    |                                              |
|                                                                                                    |                                              |

Click on Apply > Save.

Click on Data sources under Additional Properties > New

Scope: cells:xx-O980Node01Cell:nodes:xx-O980Node01 Name: WebSphere embedded ConnectJDBC 4 SQLServer DataSource 4 SupplierDB JNDI name: jdbc/suppweb Check Use this Data Source in container managed persistence (CMP) Description: JDBC DataSource 4 SupplierDB

Data store helper class name: check Select a data store helper class For Data store helper classes provided by WebSphere Application Server , should see 'WebSphere Branded ConnectJDBC data store helper'

Component-managed authentication alias: none

Container-managed authentication: Container-managed authentication alias (deprecated in V6.0, use resource reference authentication settings instead) > since none is setup at this stage, select (none).

Mapping-configuration alias (deprecated in V6.0, use resource reference authentication settings instead) is set to (none).

## Additional Properties

- Data sources
- Data sources (Version 4)

Fill Connect JDBC data source properties: Database name: SUPPWEB Server name: 129.129.160.3 Port number: 1433

#### Screen-shot:

#### JDBC providers > WebSphere embedded ConnectJDBC driver for MS SQL Server > Data sources > New

A data source is used by the application to access data from the database. A data source is created under a JDBC provider, which supplies the specific JDBC driver implementation class.

| eneral Properties                                                                                                    | The additional                                                |
|----------------------------------------------------------------------------------------------------|---------------------------------------------------------------|
| Scope                                                                                                    | available until the                                           |
| cells:WG-O980Node01Cell:nodes:WG-O980Node01                                                                                                    | general properties for                                        |
| Name                                                                                                    | Additional Propertie                                          |
| WebSphere embedded ConnectJDBC 4 SQLServer DataS                                                                                                    |                                                               |
| JNDI name                                                                                                    | Connection pool                                               |
| jdbc/suppweb                                                                                                    | properties                                                    |
| $\overline{\mathbb{V}}$ Use this Data Source in container managed persistence (CMP)                                                                                                    | <ul> <li>WebSphere<br/>Application<br/>Server data</li> </ul> |
| Description                                                                                                    | source                                                        |
| JDBC DataSource 4 SupplierDB                                                                                                    | Custom<br>properties                                          |
| Category                                                                                                    | Related Items                                                 |
|                                                                                                    | J2EE                                                          |
| Data store helper class name                                                                                                    | Connector                                                     |
| Select a data store helper class                                                                                                    | (J2C)                                                         |
| Data store helper classes provided by WebSphere Application Server                                                                                                    | authentication                                                |
| Websebare Breeded Concerting Codets store belook                                                                                                    | data entres                                                   |
| websphere branded Connect/DBC data store helper                                                                                                    |                                                               |
| (com.ibm.websphere.rsadapter.WSConnectJDBCDataStoreHelper)                                                                                                    |                                                               |
| (com.ibm.websphere.rsadapter.WSConnectJDBCDataStoreHelper)                                                                                                    |                                                               |
| <ul> <li>(com.ibm.websphere.rsadapter.WSConnectJDBCDataStoreHelper)</li> <li>Specify a user-defined data store helper</li> <li>Enter a package-qualified data store helper class name</li> </ul>                                                                                                    |                                                               |
| (com.ibm.websphere.rsadapter.WSConnectJDBCDataStoreHelper)      Specify a user-defined data store helper     Enter a package-qualified data store helper class name                                                                                                    |                                                               |
| (com.ibm.websphere.rsadapter.WSConnectJDBCDataStoreHelper)      Specify a user-defined data store helper     Enter a package-qualified data store helper class name                                                                                                    |                                                               |
| <ul> <li>(com.ibm.websphere.rsadapter.WSConnectJDBCDataStoreHelper)</li> <li>Specify a user-defined data store helper</li> <li>Enter a package-qualified data store helper class name</li> <li>Component-managed authentication alias</li> </ul>                                                                                                    |                                                               |
| WebSphere Branded ConnectDBC data store helper         (com.ibm.websphere.rsadapter.WSConnectDBCDataStoreHelper)         Specify a user-defined data store helper         Enter a package-qualified data store helper class name         Component-managed authentication alias         Component-managed authentication alias         (none)                                                                                                    |                                                               |
| Websphere Branded Connect/DBC data store helper         (com.ibm.websphere.rsadapter.WSConnect/DBCDataStoreHelper)         Image: Specify a user-defined data store helper         Enter a package-qualified data store helper class name         Image: Component-managed authentication alias         Component-managed authentication alias         (none)         Image: Container-managed authentication                                                                                                    |                                                               |
| Websphere Branded Connect/DBC Data Store Helper<br>(com.ibm.websphere.rsadapter.WSConnect/DBCDataStoreHelper)            Specify a user-defined data store helper<br>Enter a package-qualified data store helper class name            Component-managed authentication alias<br>(none)              Container-managed authentication alias<br>(none)              Container-managed authentication alias (deprecated in V6.0, use resource reference authentication settings instead)                                                                                                    |                                                               |
| Websphere Branded Connect/DBC Data Store Helper<br>(com.ibm.websphere.rsadapter.WSConnect/DBCDataStoreHelper)                                                                                                    |                                                               |
| Wrebsphere Branded ConnectDBcC data store helper<br>(com.ibm.websphere.rsadapter.WSConnectDBCDataStoreHelper)                                                                                                    |                                                               |
| Wrebsphere Branded Connect/DBC Data Store Helper<br>(com.ibm.websphere.rsadapter.WSConnect/DBCDataStoreHelper)                                                                                                    |                                                               |
| Websphere Branded Connect/DBC Data Store Helper<br>(com.ibm.websphere.rsadapter.WSConnect/DBCDataStoreHelper)            Specify a user-defined data store helper<br>Enter a package-qualified data store helper class name             Component-managed authentication alias<br>(none)              Container-managed authentication alias<br>(none)              Container-managed authentication alias (deprecated in V6.0, use resource reference authentication settings instead)<br>(none)              Mapping-configuration alias (deprecated in V6.0, use resource reference authentication settings instead)<br>(none)                                                                                                    |                                                               |
| Wrebsphere Branded connect/DBC data store helper<br>(com.ibm.websphere.rsadapter.WSConnect/DBCDataStoreHelper)                                                                                                    |                                                               |
| Wrebsphere Branded connect/DBC data store helper         (com.ibm.websphere.rsadapter.WSConnect/DBCDataStoreHelper)            Specify a user-defined data store helper         Enter a package-qualified data store helper class name             Component-managed authentication alias         (none) ▼             Container-managed authentication alias (deprecated in V6.0, use resource reference authentication settings instead)         (none) ▼             Mapping-configuration alias (deprecated in V6.0, use resource reference authentication settings instead)         (none) ▼             Connect JDBC data source properties         Database name                                                                                                    |                                                               |
| Wrebsphere Branded connect/DBC data store helper         (com.ibm.websphere.rsadapter.WSConnect/DBCDataStoreHelper)         Specify a user-defined data store helper         Enter a package-qualified data store helper class name         Component-managed authentication alias         Component-managed authentication alias         (none)          Container-managed authentication alias (deprecated in V6.0, use resource reference authentication settings instead)         (none)          Mapping-configuration alias (deprecated in V6.0, use resource reference authentication settings instead)         (none)          Connect JDBC data source properties         Database name         SUPPWEB                                                                                                    |                                                               |
| Wrebsphere Branded Connect/DBC Data Store Helper<br>(com.ibm.websphere.rsadapter.WSConnect/DBCDataStoreHelper)            Specify a user-defined data store helper<br>Enter a package-qualified data store helper class name             Component-managed authentication alias         (none)              Container-managed authentication alias         (none)              Container-managed authentication alias         (none)              Container-managed authentication alias (deprecated in V6.0, use resource reference authentication settings instead)         (none)              Mapping-configuration alias (deprecated in V6.0, use resource reference authentication settings instead)         (none)              Connect JDBC data source properties         Database name             SuppWEB         *         Server name |                                                               |
| (com.ibm.websphere.rsadapter.WSConnectJDBCDataStoreHelper)     © Specify a user-defined data store helper   Enter a package-qualified data store helper class name     Component-managed authentication alias   Component-managed authentication alias   (none) •   Container-managed authentication alias (deprecated in V6.0, use resource reference authentication settings instead)    (none) •   Connect JDBC data source properties Database name    SuppwEB * Server name    129.129.160.3                                                                                                    |                                                               |
| (com.ibm.websphere.rsadapter.WSConnectJDBCDataStoreHelper)   Specify a user-defined data store helper   Enter a package-qualified data store helper class name   Component-managed authentication alias   Component-managed authentication alias   (none) •   Container-managed authentication alias (deprecated in V6.0, use resource reference authentication settings instead)   (none) •   Mapping-configuration alias (deprecated in V6.0, use resource reference authentication settings instead)   (none) •   Connect JDBC data source properties   Database name   SUPPWEB   * Server name   [129.129.160.3   Port number                                                                                                    |                                                               |

Click on Apply > Save.

Result in the JDBC providers:

| JDBC p<br>Data s                                                                                                    | nectJDBC driver for M                                                             | 5 SQL Server > |                                 |            |  |  |  |  |
|----------------------------------------------------------------------------------------------------|-----------------------------------------------------------------------------------|----------------|---------------------------------|------------|--|--|--|--|
| A data source is used by the application to access data from the database. A data<br>source is created under a JDBC provider, which supplies the specific JDBC driver<br>implementation class. |                                                                                   |                |                                 |            |  |  |  |  |
| 🕀 Pref                                                                                                    | erences                                                                           |                |                                 |            |  |  |  |  |
| New                                                                                                    | Delete Test                                                                       | connection     | Manage state                    |            |  |  |  |  |
|                                                                                                    |                                                                                   |                |                                 |            |  |  |  |  |
| Select                                                                                                    | Name 🛟                                                                            | JNDI name 🗘    | Description 🗘                   | Category 🗘 |  |  |  |  |
|                                                                                                    | WebSphere<br>embedded<br>ConnectJDBC 4<br>SQLServer<br>DataSource 4<br>SupplierDB | jdbc/suppweb   | JDBC DataSource 4<br>SupplierDB |            |  |  |  |  |
| <br>                                                                                                    |                                                                                   |                |                                 |            |  |  |  |  |

Click on 'WebSphere embedded ConnectJDBC 4 SQLServer DataSource 4 SupplierDB'

Click on Related Items: J2EE Connector Architecture (J2C) authentication data entries

This specifies a list of user IDs and passwords for Java 2 connector security to use.

Click on New:

1DBC provi

Alias (name of the authentication data entry): alias\_jdbc1/suppl\_web\_services User ID: Password:

Description: J2C for JDBC suppl\_web\_services

 JDBC providers

 JDBC providers > WebSphere embedded ConnectJDBC driver for MS SQL Server > Data sources > WebSphere embedded ConnectJDBC 4 SQLServer DataSource 4 SupplierDB > J2EE Connector Architecture (J2C) authentication data entries > New

 Specifies a list of user IDs and passwords for Java 2 connector security to use.

 Configuration

 General Properties

 \* Alias

 lias\_jdbc1/suppl\_web\_services

 \* User ID

\* Password ••••••• Description J2C for JDBC suppl\_web\_servio

Click on Apply > Save. Should see the new entry:

| DBC prov                                                                                                    | viders                                           |            | 2                                  |  |  |  |  |  |
|----------------------------------------------------------------------------------------------------|--------------------------------------------------|------------|------------------------------------|--|--|--|--|--|
| JDBC providers > WebSphere embedded ConnectJDBC driver for MS SQL Server ><br>Data sources > WebSphere embedded ConnectJDBC 4 SQLServer DataSource 4<br>SupplierDB > J2EE Connector Architecture (J2C) authentication data entries |                                                  |            |                                    |  |  |  |  |  |
| Specifies a list of user IDs and passwords for Java 2 connector security to use.                                                                                                    |                                                  |            |                                    |  |  |  |  |  |
|                                                                                                    | erences                                          |            |                                    |  |  |  |  |  |
| New                                                                                                    |                                                  |            |                                    |  |  |  |  |  |
|                                                                                                    | 6 👯 🖤                                            |            |                                    |  |  |  |  |  |
| Select                                                                                                    | Alias 💠                                          | User ID 💲  | Description 🗘                      |  |  |  |  |  |
|                                                                                                    | WG-<br>O980Node01/alias_jdbc1/suppl_web_services | supplierws | J2C for JDBC<br>suppl_web_services |  |  |  |  |  |
| Total                                                                                                    | 1                                                |            |                                    |  |  |  |  |  |

Related Items

J2EE
 Connector
 Architecture
 (J2C)
 authentication
 data entries

Go back and follow paths: Resources > JDBC providers > entry 'WebSphere embedded ConnectJDBC driver for MS SQL Server' > Data sources > WebSphere embedded ConnectJDBC 4 SQLServer DataSource 4 SupplierDB

Under Container-managed authentication: Container-managed authentication alias, select the previous Alias 'xxx/alias\_jdbc1/suppl\_web\_services'

Click on Apply > Save.

Return to this:

#### JDBC providers > WebSphere embedded ConnectJDBC driver for MS SQL Server > Data sources

A data source is used by the application to access data from the database. A data source is created under a JDBC provider, which supplies the specific JDBC driver implementation class.

Preferences New Delete Test connection Manage state... Description 🗘 Select Name 🛟 JNDI name 🗘 Category 🗘 WebSphere embedded jdbc/suppweb ConnectJDBC 4 JDBC DataSource 4 SupplierDB SQLServer DataSource 4 SupplierDB Total 1 Test connection Check entry in the Select box

Should get this console output upon successful connection to the database:

| Messages                                                                                      |                                                                  |               |          |                                                 |
|-----------------------------------------------------------------------------------------------|------------------------------------------------------------------|---------------|----------|-------------------------------------------------|
| Test connection for data sour<br>SQLServer DataSource 4 Supplie<br>O980Node01 was successful. | ce WebSphere embedded Connec<br>rDB on server server1 at node WG | tJDBC 4<br>3- |          |                                                 |
| [7/22/10 18:37:48:418 GMT]                                                                    | 00000020 ResourceMgrIm                                           | I WS          | VR0049I: | Binding WebSphere embedded ConnectJDBC 4        |
| SQLServer DataSource 4 Supp                                                                   | plierDB_CF as eis/jdbc/s                                         | suppweb       | _CMP     |                                                 |
| [7/22/10 18:37:48:431 GMT]                                                                    | 00000020 ResourceMgrIm                                           | I WS          | VR0049I: | Binding WebSphere embedded ConnectJDBC 4        |
| SQLServer DataSource 4 Supp                                                                   | plierDB as jdbc/suppweb                                          |               |          |                                                 |
| [7/22/10 18:37:48:606 GMT]                                                                    | 00000020 DSConfigurati                                           | I DS          | RA8203I: | Database product name : Microsoft SQL Server    |
| [7/22/10 18:37:48:615 GMT]                                                                    | 00000020 DSConfigurati                                           | I DS          | RA8204I: | Database product version : Microsoft SQL Server |
| 2008 - 10.0.2531                                                                              |                                                                  |               |          |                                                 |
| [7/22/10 18:37:48:620 GMT]                                                                    | 00000020 DSConfigurati                                           | I DS          | RA8205I: | JDBC driver name : SQLServer                    |
| [7/22/10 18:37:48:629 GMT]                                                                    | 00000020 DSConfigurati                                           | I DS          | RA8206I: | JDBC driver version : 3.40.87                   |
| (012757.007232.008739)                                                                        | -                                                                |               |          |                                                 |
| [7/22/10 18:37:48:635 GMT]                                                                    | 00000020 DSConfigurati                                           | I DS          | RA8025I: | Successfully connected to DataSource.           |

## Set Thread Pools for WebContainer for the Web Application server

Go to Application servers > select server > Thread Pools > WebContainer

Settings: Minimum Size: 10 threads Maximum Size: 1001 threads (2 x Connection-pools + 1) Thread inactivity timeout: 300 milliseconds (number of milliseconds of inactivity that should elapse before a thread is reclaimed) Uncheck: Allow thread allocation beyond maximum thread size

# **Resource Reference Defined**

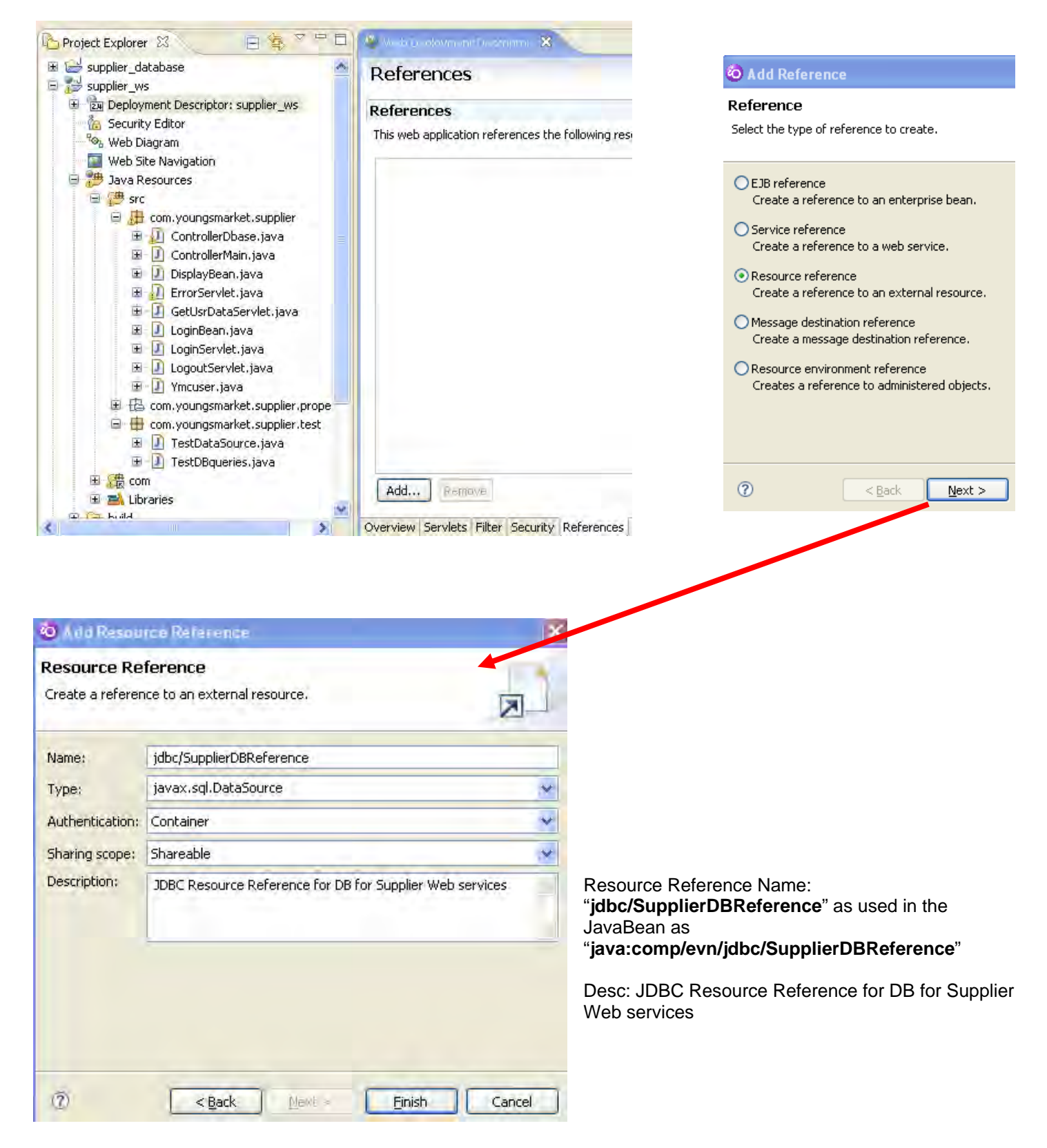

#### WebSphere Bindings JNDI name: jdbc/suppweb

#### References

| References                                                                                                    |                                     |                                              |     |
|----------------------------------------------------------------------------------------------------|-------------------------------------|----------------------------------------------|-----|
| This web application references the following resources:                                                                                                    | Name: jdbc/Sup                      | pplierDBReference                            | _   |
|                                                                                                    | Description: JDBC Re                | esource Reference for DB for Supplier Web se | Vio |
| I kesodiceket jand odhbijetnokej sterice                                                                                                    |                                     |                                              | -   |
| and the second second sec | Type: javax.so                      | ql.DataSource                                | 2   |
|                                                                                                    | Authentication; Contain             | er                                           | 1   |
|                                                                                                    | Sharing scope: Shareab              | ble                                          | J.  |
|                                                                                                    | WebSphere Bin                       | dinas                                        |     |
|                                                                                                    | The following are bindin<br>Server, | ig properties for the WebSphere Application  | -   |
|                                                                                                    | JNDI name: jdbc/supp                | web                                          |     |
|                                                                                                    | JAAS login configuratio             | n:                                           |     |
| Add Remove                                                                                                    | None                                |                                              |     |
|                                                                                                    |                                     |                                              |     |

#### Save and close.

#### The web.xml file should show:

## Using the Data Source in JavaBeans

#### Java Code:

```
Connection connection = null;
DataSource source = null;
try {
    source = (DataSource) new InitialContext().lookup("java:comp/env/jdbc/SupplierDBReference");
    connection = source.getConnection();
    System.out.println("Connect to " + connection.getCatalog() + " a success!");
}
catch (Exception e) { e.printStackTrace(); }
finally {
    source = null;
    connection = null;
}
```

00

## Adding a new database to an existing JDBC provider

Log onto Admin Console > Resources > JDBC providers > WebSphere embedded ConnectJDBC driver for MS SQL Server > Data sources

Click on New >

Name: WebSphere embedded ConnectJDBC 4 SQLServer DataSource 4 CoreDataDB JNDI name: jdbc/coredata Check Use this Data Source in container managed persistence (CMP) Description: JDBC DataSource 4 CoreDataDB

Data store helper class name: check Select a data store helper class For Data store helper classes provided by WebSphere Application Server , should see 'WebSphere Branded ConnectJDBC data store helper'

Component-managed authentication alias: select the previous alias 'xxx/alias\_jdbc1/suppl\_web\_services'

Container-managed authentication: Container-managed authentication alias (deprecated in V6.0, use resource reference authentication settings instead) > since none is setup at this stage, select (none).

Mapping-configuration alias (deprecated in V6.0, use resource reference authentication settings instead) is set to (none).

Database name: coredata Server name: 129.129.160.3 Port number: 1433

| ata source is used by the application to access data from the database. A data so<br>rider, which supplies the specific JDBC driver implementation class.     | ource is created unde                                                                                                    |
|----------------------------------------------------------------------------------------------------|----------------------------------------------------------------------------------------------------|
| General Properties  * Scope  cells:WG-O980Node01Cell:nodes:WG-O980Node01  * Name                                                                              | The additional<br>properties will no<br>available until th<br>general propertie<br>this item are sav<br>Additional Prope |
| ded ConnectJDBC 4 SQLServer DataSource 4 CoreDataDB<br>JNDI name<br>jdbc/coredata                                                                             | <ul> <li>Connection</li> <li>pool</li> <li>properties</li> </ul>                                                         |
| <ul> <li>Use this Data Source in container managed persistence (CMP)</li> <li>Description</li> <li>JDBC DataSource 4 CoreDataDB</li> </ul>                    | <ul> <li>WebSpher<br/>Application<br/>Server dat<br/>source<br/>properties</li> </ul>                                    |
|                                                                                                    | <ul> <li>Custom<br/>properties</li> </ul>                                                                                |
| Category                                                                                                    | Related Items                                                                                                    |
| Data store helper class name <ul> <li>Select a data store helper class</li> <li>Data store helper classes provided by WebSphere Application Server</li> </ul> | <ul> <li>J2EE<br/>Connector<br/>Architectur<br/>(J2C)<br/>authentica<br/>data entric</li> </ul>                          |
| WebSphere Branded ConnectJDBC data store helper<br>(com.ibm.websphere.rsadapter.WSConnectJDBCDataStoreHelper)                                                 |                                                                                                    |
| Specify a user-defined data store helper                                                                                                    |                                                                                                    |
| Enter a package-qualified data store helper class name                                                                                                    |                                                                                                    |

| Component-manage                                                                                                    | u authentitation anas                                                                         |
|----------------------------------------------------------------------------------------------------|-----------------------------------------------------------------------------------------------|
| Component-man                                                                                                    | aged authentication alias                                                                     |
| WG-O980Node0                                                                                                    | l/alias_jdbc1/suppl_web_services 🔻                                                            |
| Container-managed                                                                                                    | authentication                                                                                |
| Container-manag                                                                                                    | ed authentication alias (deprecated in V6.0, use resour<br>cation settings instead)           |
| (none)                                                                                                    | ▼                                                                                             |
| Mapping-configur<br>authentication set<br>(none)                                                                                                    | ation alias (deprecated in V6.0, use resource reference<br>ings instead)                      |
| Mapping-configur<br>authentication set<br>(none)<br>Connect JDBC data                                                                               | ation alias (deprecated in V6.0, use resource reference<br>ings instead)<br>source properties |
| Mapping-configur<br>authentication set<br>(none)<br>Connect JDBC data<br>Database name                                                              | ation alias (deprecated in V6.0, use resource reference<br>ings instead)<br>source properties |
| Mapping-configur<br>authentication set<br>(none)<br>Connect JDBC data<br>Database name<br>coredata                                                  | ation alias (deprecated in V6.0, use resource reference<br>ings instead)<br>source properties |
| Mapping-configur<br>authentication set<br>(none)<br>Connect JDBC data<br>Database name<br>[coredata<br>* Server name                                | ation alias (deprecated in V6.0, use resource reference<br>ings instead)<br>source properties |
| Mapping-configur<br>authentication set<br>(none)<br>Connect JDBC data<br>Database name<br>coredata<br>* Server name<br>129.129.160.3                | ation alias (deprecated in V6.0, use resource reference<br>ings instead)                      |
| Mapping-configur<br>authentication set<br>(none)<br>Connect JDBC data<br>Database name<br>coredata<br>* Server name<br>129.129.160.3                | ation alias (deprecated in V6.0, use resource reference<br>ings instead)                      |
| Mapping-configur<br>authentication set<br>(none)<br>Connect JDBC data<br>Database name<br>coredata<br>* Server name<br>129.129.160.3<br>Port number | ation alias (deprecated in V6.0, use resource reference<br>ings instead)    source properties |

#### Press Apply > Save > Save changes to master configuration

#### JDBC providers > WebSphere embedded ConnectJDBC driver for MS SQL Server > Data sources

A data source is used by the application to access data from the database. A data source is created under a JDBC provider, which supplies the specific JDBC driver implementation class.

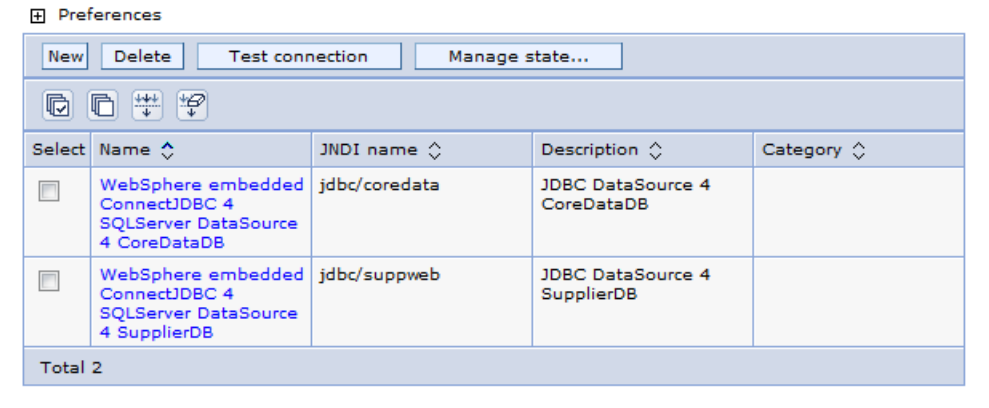

Select the newly created Data source and click

Test connection

If successful, see this Message: Test connection for data source WebSphere embedded ConnectJDBC for SQL Server DataSource on server server1 at node ... was successful.

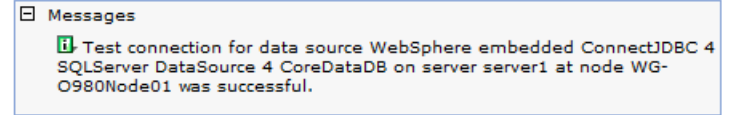

# **Resource Reference in the Deployment Descriptor**

| © EJB reference        |                                    |                         |            |  |  |  |
|------------------------|------------------------------------|-------------------------|------------|--|--|--|
| Create a               | reference to an                    | enterprise              | bean.      |  |  |  |
| Service re<br>Create a | ference<br>reference to a w        | veb service             |            |  |  |  |
| Resource<br>Create a   | reference<br>reference to an       | external re             | source.    |  |  |  |
| Message<br>Create a    | destination refe<br>message destin | erence<br>ation refer   | ence.      |  |  |  |
| Resource<br>Creates a  | environment reference to ac        | eference<br>Iministerec | l objects. |  |  |  |
|                        |                                    |                         |            |  |  |  |

|                 |                                                                   | _ |
|-----------------|-------------------------------------------------------------------|---|
| Name:           | jdbc/coredataDBReference                                          |   |
| Description:    | JDBC Resource Reference for CoreData DB for Supplier Web services |   |
|                 |                                                                   | 1 |
|                 |                                                                   | J |
| Туре:           | javax.sql.DataSource                                              | J |
| Authentication: | Container                                                         | J |
| Sharing scope:  | Shareable                                                         | J |
|                 |                                                                   |   |

#### WebSphere Bindings

The following are binding properties for the WebSphere Application Server.

| JNDI name: jdbc/coredata          |  |  |  |
|-----------------------------------|--|--|--|
| JAAS login configuration:         |  |  |  |
| OUse default method:              |  |  |  |
| Authentication alias:             |  |  |  |
| O Use custom login configuration: |  |  |  |
| Login configuration name:         |  |  |  |
| Save and close.                   |  |  |  |

Should see the new Resource Reference listed.

## References

## References

This web application references the following resources:

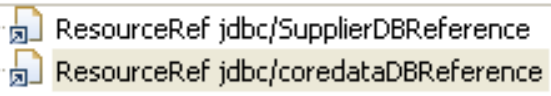

#### The web.xml file should show:

## Using the Data Source in JavaBeans

#### Java Code:

```
Connection connection = null;
DataSource source = null;
try {
    source = (DataSource) new InitialContext().lookup("java:comp/env/jdbc/coredataDBReference");
    connection = source.getConnection();
    System.out.println("Connect to " + connection.getCatalog() + " a success!");
}
catch (Exception e) { e.printStackTrace(); }
finally {
    source = null;
    connection = null;
}
```

## Set the Connection Pool Parameters for Data Sources

Log into WebSphere administrative console. Select Resources > JDBC providers. Select the > JDBC provider

| 🖯 Resources                                                                                                    | Scope:                                                                                                    |
|----------------------------------------------------------------------------------------------------|----------------------------------------------------------------------------------------------------|
| <ul> <li>JMS Providers</li> <li>JDBC Providers</li> <li>Resource Adapters</li> <li>Asynchronous beans</li> <li>Schedulers</li> <li>Schedulers</li> <li>Cache instances</li> <li>Object pool managers</li> <li>Mail Providers</li> <li>URL Providers</li> <li>Resource Environment Providers</li> </ul> | <ul> <li>Cell : WGankand-D630Node01Cell Scope specifies visible. For deta works, see the s</li> <li>→ <ul> <li>Node : WGankand-D630Node01</li> <li>Server : server1</li> <li>Apply</li> <li>Preferences</li> </ul> </li></ul> |
| Security                                                                                                    | New Delete                                                                                                    |
| Environment                                                                                                    |                                                                                                    |
| System administration                                                                                                    | Sele Name 🗢                                                                                                    |
| Monitoring and Tuning                                                                                                    | WebSphere embedded ConnectJDBC driver for MS SQL                                                                                                    |
| Troubleshooting                                                                                                    | Server                                                                                                    |

Select Data sources link > select a data source > follow the arrows on the diagram

#### JDBC providers > WebSphere embedded ConnectJDBC driver for MS SQL Server > Data sources

A data source is used by the application to access data from the database. A data source is creat which supplies the specific JDBC driver implementation class.

|                                   | E 44 40                                                                  |                                                              |                                                                   | and the second                                  |
|-----------------------------------|--------------------------------------------------------------------------|--------------------------------------------------------------|-------------------------------------------------------------------|-------------------------------------------------|
| 1                                 |                                                                          |                                                              |                                                                   | Additional Properties                           |
| Select                            | Name 🛟                                                                   | JNDI name 🗘                                                  | Description 🗘                                                     | Connection pool                                 |
|                                   | WebSphere embedded<br>ConnectJDBC 4 SQLServer<br>DataSource 4 CoreDataDB | jdbc/coredata                                                | CoreDataDB                                                        | vebSphere<br>Application Server                 |
|                                   | WebSphere embedded<br>ConnectJDBC 4 SQLServer<br>DataSource 4 SupplierDB | jdbc/suppweb                                                 | JDBC Datasource 4<br>SupplierDB                                   | data source<br>properties<br>© Custom propertie |
| DBC                               | providers > WebSphere emb                                                | edded ConnectJDBC driver fo<br>urce 4 CoreDataDB > Connec    | or MS SQL Server > Data yourd<br>tion pools                       | es > WebSphere embedde                          |
| Conne                             | ction pool properties that car                                           | be modified to change the b                                  | ehavior of the J2C onnection                                      | pool manager. Default                           |
| Conne<br>Conne<br>values<br>recom | ction pool properties that car<br>are provided for non-produc<br>mended. | be modified to change the b<br>tion use. Review and possible | pehavior of the J2C connection<br>a modification of these configu | pool manager. Default<br>ration values are      |

|                     |             | riddicional ridperties                                      |
|---------------------|-------------|-------------------------------------------------------------|
| Scope               |             | <ul> <li>Advanced connection pool<br/>properties</li> </ul> |
| Connection timeout  |             | <ul> <li>Connection pool custom properties</li> </ul>       |
| 180                 | seconds     |                                                             |
| Maximum connections |             |                                                             |
| 10                  | connections |                                                             |
| Minimum connections |             |                                                             |
| 1                   | connections |                                                             |
| Reap time           |             |                                                             |
| 180                 | seconds     |                                                             |
| Unused timeout      |             |                                                             |
| 1800                | seconds     |                                                             |
| Aged timeout        |             |                                                             |
| 0                   | seconds     |                                                             |
| Purge policy        |             |                                                             |
| EntirePool          |             |                                                             |
|                     |             |                                                             |

Connection timeout = 180 seconds (3 mins)

Maximum connections = 200 connections

Minimum connections = 50 connections

Reap time = 120 seconds (Specifies the interval between runs of the pool maintenance thread.)

Unused timeout = 600 seconds (Specifies the interval in seconds after which an unused or idle connection is discarded)

Aged timeout = 120 seconds (Specifies the interval in seconds before a physical connection is discarded)

Purge policy = EntirePool (Specifies how to purge connections when a stale connection or fatal connection error is detected)

# Configuring the WebContainer and database connection pool sizes for a WebSphere server 6.0

Login to administrative console > click Servers > Application Servers > select your server Under "Additional Properties" click Thread Pools:

| pplication servers > WAS60Server1    | es services required to run enterprise applications.            |
|--------------------------------------|-----------------------------------------------------------------|
| Runtime Configuration                |                                                                 |
| Connerl Presention                   |                                                                 |
| General Properties                   | - Container Settings                                            |
| WAS60Server1                         | Web Container Settings                                          |
| Run in development mode              | EJB Container Settings                                          |
|                                      | E Container Services                                            |
| Server-specific Application Settings | Business Process Services                                       |
| Classloader policy<br>Multiple 💌     | Server messaging                                                |
| Class loading mode                   | Messaging engines                                               |
| Parent first 🔻                       | Messaging engine inbound transports                             |
|                                      | WebSphere MQ link inbound transports                            |
| Apply OK Reset Cancel                | <ul> <li>SIB service</li> </ul>                                 |
|                                      | Server Infrastructure                                           |
|                                      | Java and Process Management                                     |
|                                      | Administration                                                  |
|                                      | Communications                                                  |
|                                      | E Ports                                                         |
|                                      | • Messaging                                                     |
|                                      | Performance                                                     |
|                                      | <ul> <li>Performance Monitoring Infrastructure (PMI)</li> </ul> |
|                                      | Runtime Performance Advisor Configuration                       |
|                                      | Security                                                        |
|                                      | Web services: Default bindings for Web services securi          |
|                                      | Troubleshooting                                                 |
|                                      | HTTP error and NCSA access logging                              |
|                                      | <ul> <li>Diagnostic Trace Service</li> </ul>                    |
|                                      | Logging and Tracing                                             |
|                                      | Change Log Detail Levels                                        |
|                                      | Additional Properties                                           |
|                                      | Endpoint Listeners                                              |
|                                      | Debugging Service                                               |
|                                      | Thread Pools                                                    |

#### Select the WebContainer thread pool.

| A threa<br>Creatin | ed pool allows component<br>ng new threads is typically<br>ferences | is of the server to reuse threads to<br>r a time and resource intensive op | eliminate the need to o<br>eration. | reate new threads at runti |
|--------------------|---------------------------------------------------------------------|----------------------------------------------------------------------------|-------------------------------------|----------------------------|
| New                | Delete                                                              |                                                                            |                                     |                            |
|                    | <b>同 半 省</b>                                                        |                                                                            |                                     |                            |
| Select             | Name 🛟                                                              | Description 🗘                                                              | Minimum Size 🗘                      | Maximum Size 🗘             |
|                    | Default                                                             |                                                                            | 5                                   | 20                         |
|                    | SIBFAPThreadPool                                                    | Service integration bus FAP<br>outbound channel thread<br>pool             | 4                                   | 50                         |
|                    | WebContainer                                                        |                                                                            | 50                                  | 1001                       |
|                    | server.startup                                                      | This pool is used by<br>WebSphere during server<br>startup.                | 0                                   | 10                         |

This page will display the minimum and maximum sizes for the WebContainer Thread Pool. Ensure that "Allow thread allocation beyond maximum thread size" check box is clear. Use this page to update the values if required.

| figuration            |              |                       |
|-----------------------|--------------|-----------------------|
| eneral Properties     |              | Additional Properties |
| Name                  |              | Custom Properties     |
| WebContainer          |              | = Custom Properties   |
| Description           |              |                       |
|                       |              |                       |
| Minimum Size          |              |                       |
| 50                    | threads      |                       |
| Maujanum Cine         |              |                       |
| 1001                  | threads      |                       |
|                       |              |                       |
| Thread inactivity tin | neout        |                       |
| 3500                  | milliseconds |                       |

#### Determining the WebContainer thread pool sizes using the configuration files

Follow these steps to determine the configured sizes for the WebContainer thread pool using the xml configuration files.

- Locate the server.xml file under this location: WAS\_installdir/profiles/profile\_name/config/cells/cell\_name/nodes/node\_name/servers/WAS\_server\_name/serv er.xml
- 2. Open server.xml in a text editor
- 3. An entry similar to the following will show the configured values for the WebContainer thread pool. <threadPools xmi:id="ThreadPool\_1186161170688" minimumSize="25" maximumSize="25" inactivityTimeout="3500" isGrowable="false" name="WebContainer"/>
- 4. Ensure isGrowable is set to false.

If you are required to update the configuration, do not update server.xml directly. Instead, use the WebSphere Administrative Console.

### **Database Connection Pool**

Maximum Connection Pool Size

When determining the maximum size of the database connection pool, consider the following issues:

The total number of connections that the WebSphere Commerce cluster can open to the database should not overwhelm your database.

In order to prevent deadlocks, there should be connections available for all the threads that might require one. It is not only the web container that uses database connections. The following equation can help you determine the maximum number of database connections you should allow:

DataSource Connection Pool Size >=

- (# Of WebContainer Threads)
- + (# Of WC Scheduler Threads)
- + 1 (for WC Key Manager)
- + 1 (for WC Auditing)
- + (# of Parallel and Serial MQ listener threads)
- + (# of non-WebContainer Threads used by Custom Code)

In order to satisfy the rule that all the threads have connections available, you might need to either increase the number of database connections or reduce the number of WebContainer and other threads.

#### Minimum Connection Pool Size

The default value of the minimum connection pool size is 5. This value is appropriate to most configurations. If you have a firewall configured between the WebSphere Application Server nodes and the database, you should follow the technote on How to configure WebSphere data source parameters when a firewall is present and configure the firewall to ensure it doesn't interfere with the connections.

Recommended starting values for the WebContainer and database connection pool sizes

The following table lists recommended starting values for configuring the WebContainer and database connection pool sizes. The optimal configuration in your system might be different. Finding the best configuration for your environment can only be done by completing a performance tuning exercise.

|               | Minimum | Maximum |
|---------------|---------|---------|
| WebContainer  | 25      | 25      |
| Database Pool | 0       | 55      |

The values were determined following these considerations:

- The WebContainer minimum and maximum sizes are configured to be the same to avoid the overhead of creating and destroying threads.
- A value of 25 for the WebContainer is usually enough to allow high throughput and concurrency without overloading the server.
- The database pool is configured to ensure there will be enough connections available for all the WebContainer threads.
- The minimum value of the database pool is set to 0 to prevent firewall related problems and avoiding maintaining unused connections.

June 23, Thursday 2011 All tables whose source is Aurora is in database is 'AURORA'

In the Web application:

supp.database.resourceRef.suppDB= AuroraDBReference supp.database.resourceRef.coredataDB= AuroraDBReference

Create a new DataSource:

Go to: Resources > JDBC providers > entry 'WebSphere embedded ConnectJDBC driver for MS SQL Server' > Data sources > New >

Scope: cells:WG-O980Node01Cell:nodes:WG-O980Node01 Name: WebSphere embedded ConnectJDBC 4 SQLServer DataSource 4 AuroraDB JNDI name: **jdbc/aurorajndi** Check Use this Data Source in container managed persistence (CMP) Description: JDBC DataSource 4 AuroraDB

Data store helper class name: check Select a data store helper class For Data store helper classes provided by WebSphere Application Server , should see 'WebSphere Branded ConnectJDBC data store helper'

Component-managed authentication alias: none

Container-managed authentication: Container-managed authentication alias, select the Alias 'xxx/alias\_jdbc1/suppl\_web\_services'

Click on Apply > Save.

Mapping-configuration alias (deprecated in V6.0, use resource reference authentication settings instead) is set to (none).

Fill Connect JDBC data source properties: Database name: AURORA Server name: 129.129.160.3 Port number: 1433

Click on Apply > Save.

Resource Reference Name: "**jdbc/**AuroraDBReference" as used in the JavaBean as "**java:comp/evn/jdbc/** AuroraDBReference"

Desc: JDBC Resource Reference for Aurora DB 4 Supplier Web services

Add JNDI name: jdbc/aurorajndi

## **References:**

### Data source minimum required settings for Microsoft SQL Server

http://publib.boulder.ibm.com/infocenter/wasinfo/v6r0/index.jsp?topic=/com.ibm.websphere.base.doc/info/aes/ae/rdat\_minreqmssql.html

#### **Connection pool settings**

http://publib.boulder.ibm.com/infocenter/wasinfo/v6r0/index.jsp?topic=/com.ibm.websphere.nd.multiplatform.doc/info/ae/ae/udat\_conpoolset.html

## **Connection pool settings for Application Server Network Deployment Ver6.0**

http://publib.boulder.ibm.com/infocenter/wasinfo/v6r0/index.jsp?topic=/com.ibm.websphere.nd.doc/info/ae/ae/udat\_conpool

## WebSphere Application Server data source properties

http://publib.boulder.ibm.com/infocenter/wasinfo/v6r0/index.jsp?topic=/com.ibm.websphere.base.doc/info/aes/ae/udat\_jdbcdatasorprops.html

## Tuning the JDBC data source of a messaging engine

http://publib.boulder.ibm.com/infocenter/dmndhelp/v6rxmx/index.jsp?topic=/com.ibm.websphere.pmc.zseries.doc/tasks/tjm0230\_.html set.html

### **Tuning connection pools**

http://publib.boulder.ibm.com/infocenter/wasinfo/v6r0/index.jsp?topic=/com.ibm.websphere.nd.multiplatform.doc/info/ae/ae/tdat\_ccrtpds.html

# **Copyright and trademark information**

- Rational, Rational logo, Rational Developer Network, Rational Rose, Rational XDE, Rational Unified Process, Rational Project Console and Quantify are trademarks or registered trademarks of International Business Machines Corporation in the United States, other countries or both.
- WebSphere, WebSphere logo are trademarks or registered trademarks of International Business Machines Corporation in the United States, other countries or both.
- IBM and IBM logo is a registered trademark of International Business Machines Corporation in the United States and other countries.
- Java and all Java-based trademarks and logos are trademarks of Sun Microsystems, Inc. in the United States, other countries, or both.
- Linux is a registered trademark of Linus Torvalds in the United States, other countries, or both.
- Red Hat, the Red Hat 'Shadow Man' logo and all Red Hat-based trademarks and logos are trademarks or registered trademarks of Red Hat, Inc. in the United States and other countries.
- All other trademarks and copyrights are the property of their respective owners.